Clearing a browser's cache and cookies will help a webpage to display correctly by loading a fresh webpage. The instructions below show how to clear cache and cookies for the Chrome and Microsoft Edge browsers.

## **Clearing Chrome's cache and cookies**

1. Click the three vertical dots icon in the top-right corner of the screen, Hovering over "More Tools," and then selecting "Clear Browsing Data."

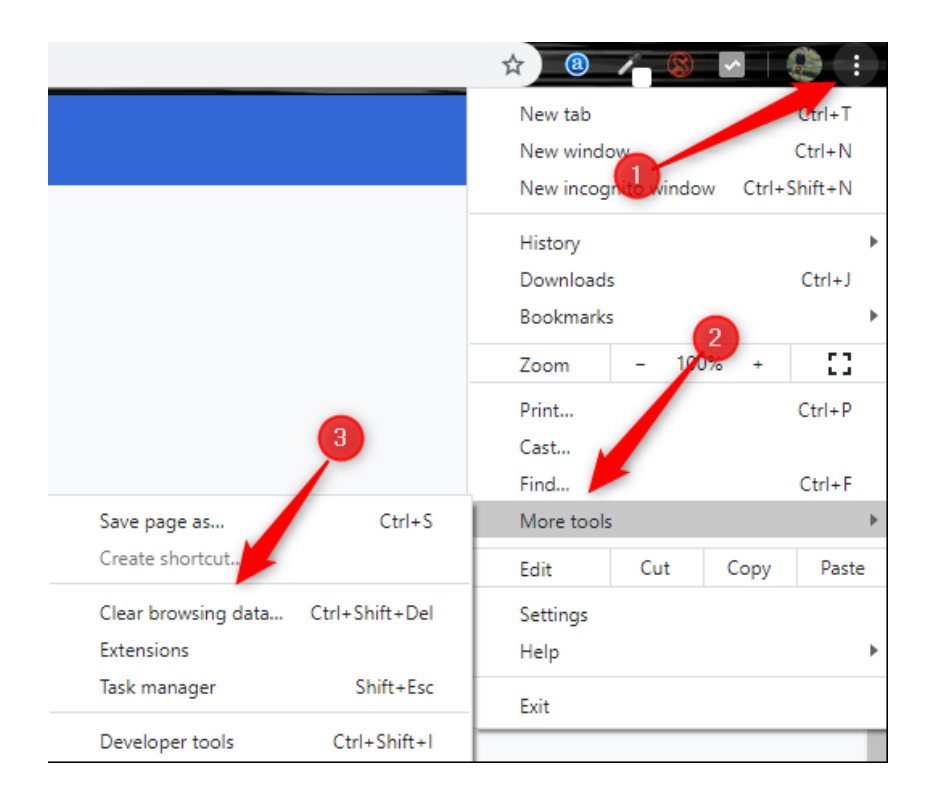

2. Click the arrow in the box next to "Time Range" to expand the menu and then select **All time**.

Clear browsing data

Clear browsing data

| Basic      |          | Basic                      | Advanced                            |
|------------|----------|----------------------------|-------------------------------------|
| Time range |          | All time                   | -                                   |
|            | Browsii  | Last hour                  |                                     |
|            | Clears I | Last 24 hours              | address bar.                        |
|            | Cookie   | Last 7 days                |                                     |
|            | Signs y  | Last 4 weeks               |                                     |
|            | Cached   | All time                   |                                     |
|            | Frees u  | o o r r mb. oome artea may | waa more slowly on your next visit. |

3. Next, check the boxes next to "Cookies And Other Site Data" and "Cached Images And Files."

|                 | Basic                              | Advanced                                     |
|-----------------|------------------------------------|----------------------------------------------|
| Time range      | All time                           | ~                                            |
| Brows           | ing history<br>history and autocor | npletions in the address bar.                |
| Cookie<br>Signs | es and other site data             | a<br>s.                                      |
| Cache           | d images and files                 |                                              |
| Frees           | up 317 MB. Some sit                | tes may load more slowly on your next visit. |

4. Once the boxes are checked, select the "Clear Data" button.

## Clear browsing data

|                 | Basic                                          | Advanced                                    |
|-----------------|------------------------------------------------|---------------------------------------------|
| Time range      | All time                                       | T                                           |
| Brows           | ing history                                    | nolations in the address har                |
| Cookie<br>Signs | s and other site data<br>you out of most sites | i<br>i                                      |
| Cache           | d images and files<br>up 317 MB. Some site     | es may load more slowly on your next visit. |
|                 |                                                |                                             |
|                 |                                                | Cancel Clear data                           |

After a few moments, the Chrome browser's cache and cookies will be cleared.

## **Clearing Microsoft Edge's cache and cookies**

1. Click the Menu icon dt the top-right corner of the screen, then click Settings.

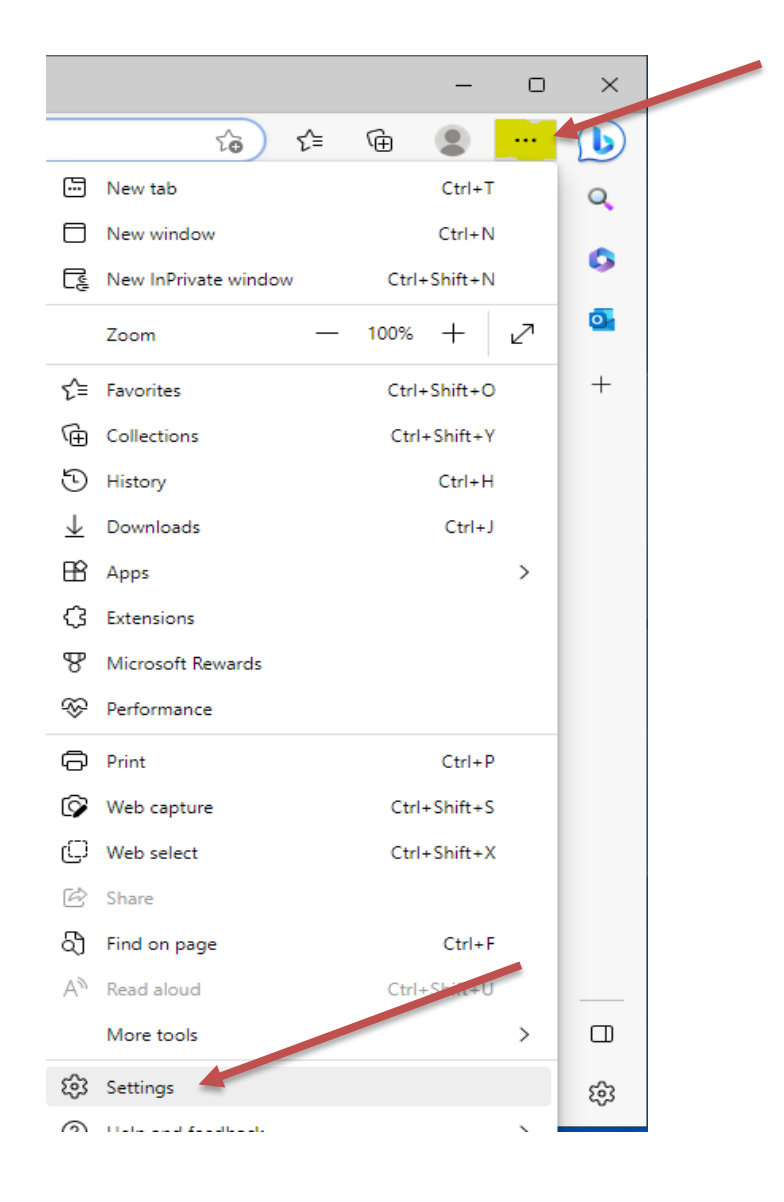

2. In "Settings," from the left sidebar, select "Privacy, Search, and Services."

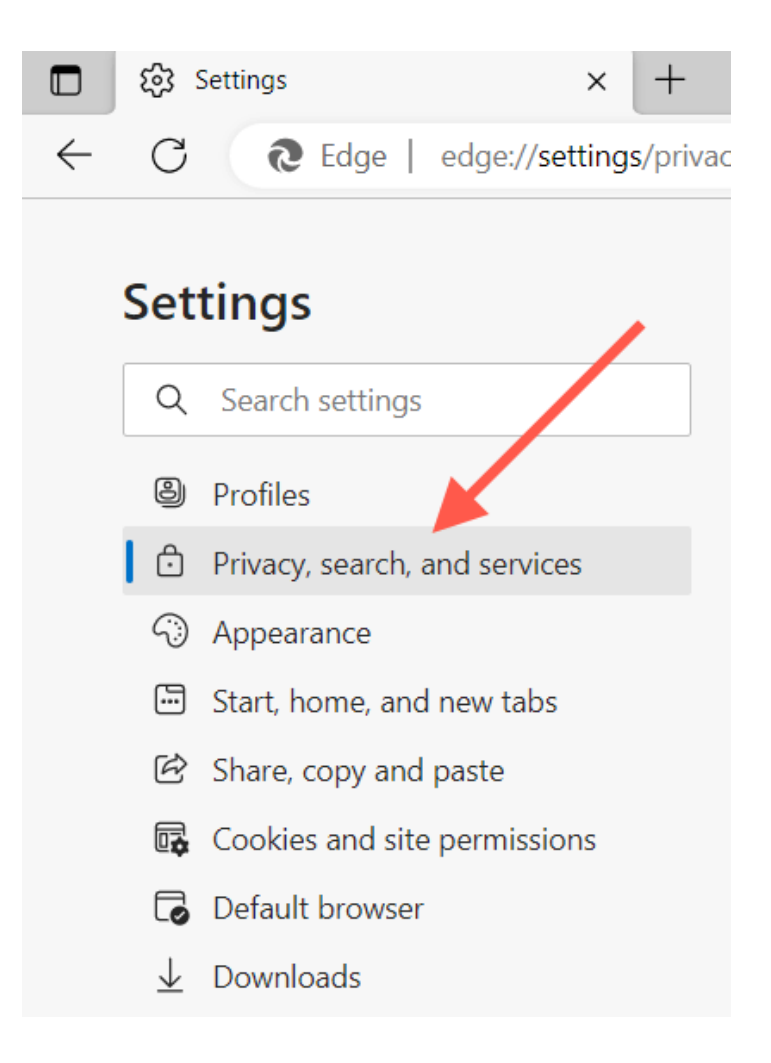

3. On the right pane, in the "Clear Browsing Data" section, click "Choose What to Clear".

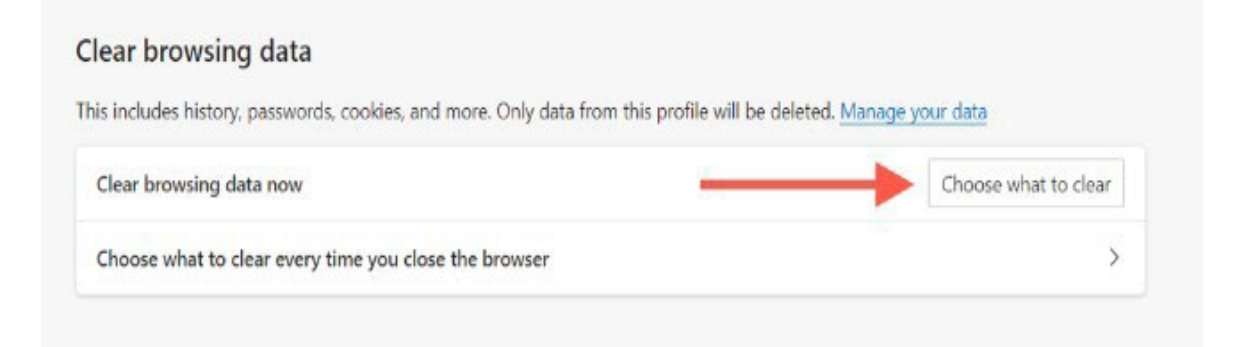

4. A "Clear Browsing Data" box will open. First, click the "Time Range" drop-down menu and change to <u>All Time</u> and check the boxes next to Cookies and other site data and Cached images and files. Then, click Clear now.

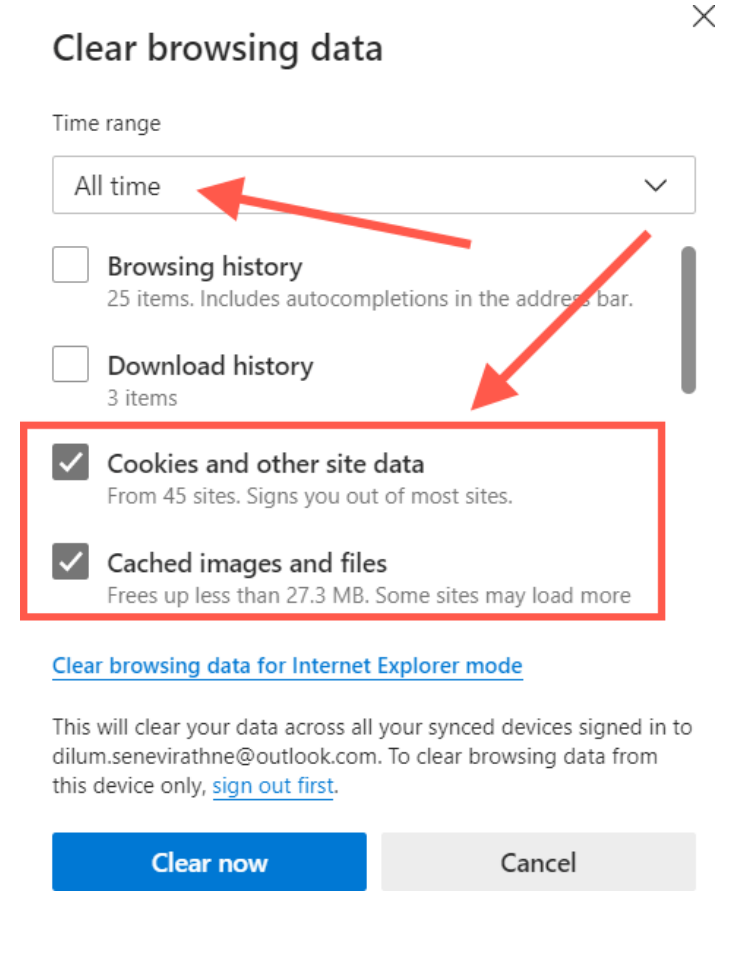

After a few moments, the Microsoft Edge's cache and cookies will be cleared.

If you require further assistance, please reach out to your local tech support or the ITD Help Desk at (562) 345-9955.